# Sondages sur Teams avec rétroaction en temps réel

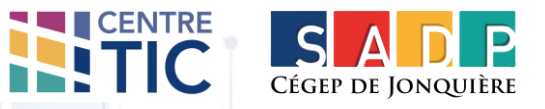

Démarrez une nouvelle conversation et cliquez sur les trois **points de suspension**.

2 Inscrivez **Forms** dans le moteur de recherche et sélectionnez-le.

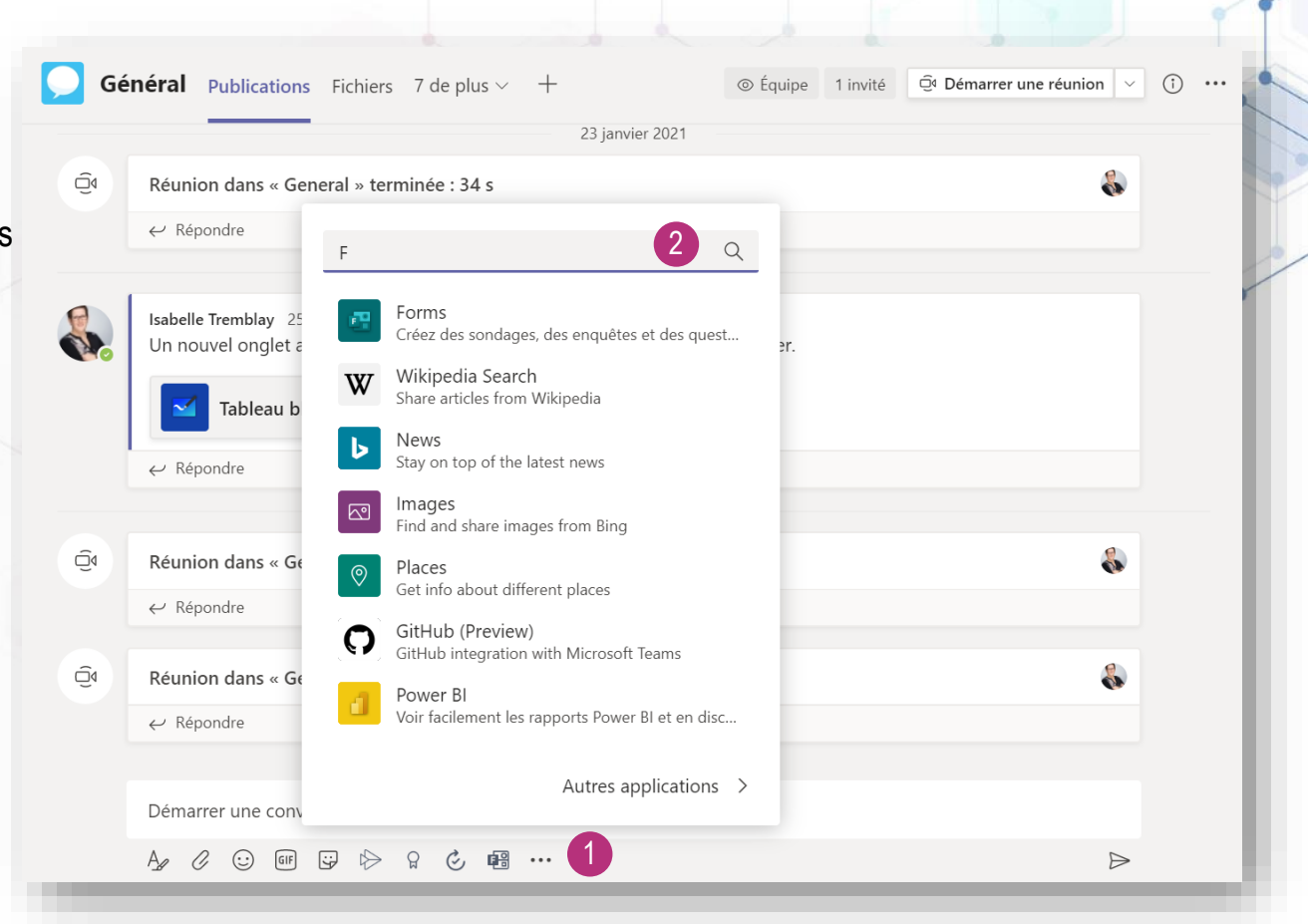

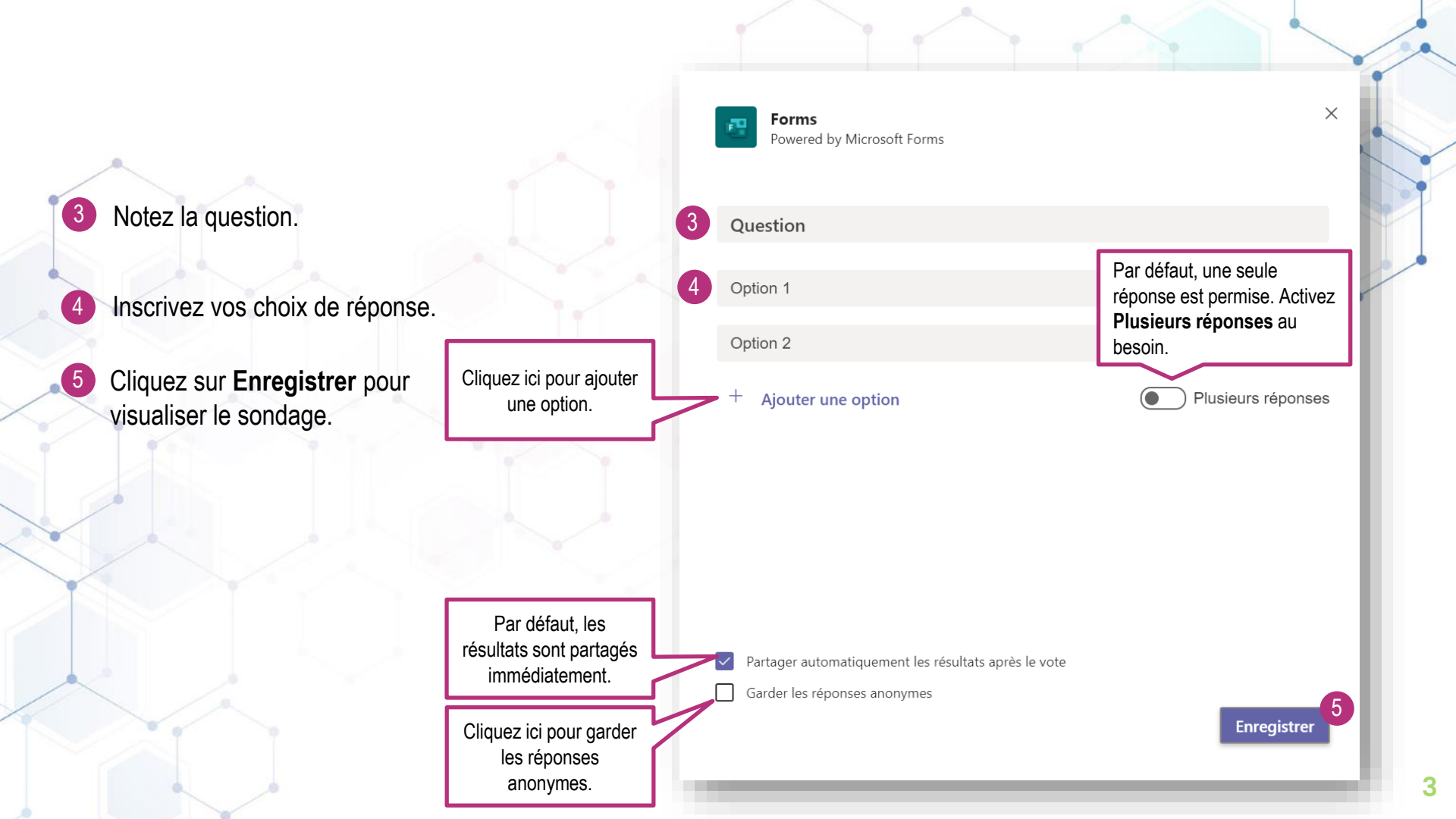

### **Exemple** d'un sondage en temps réel

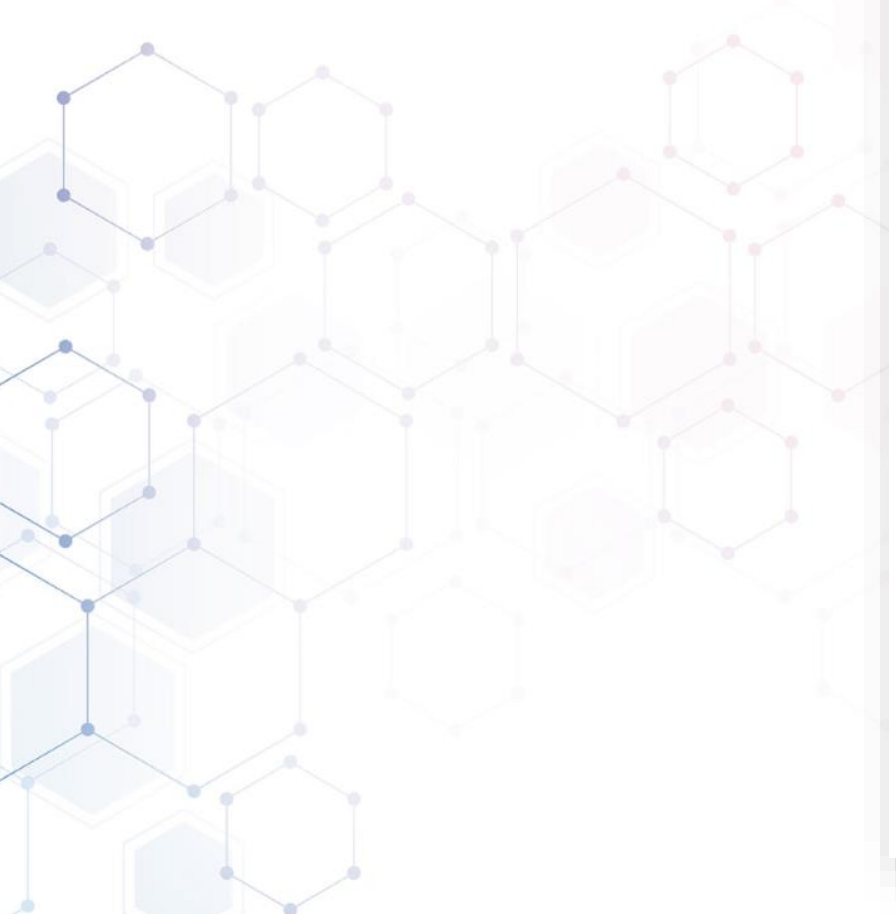

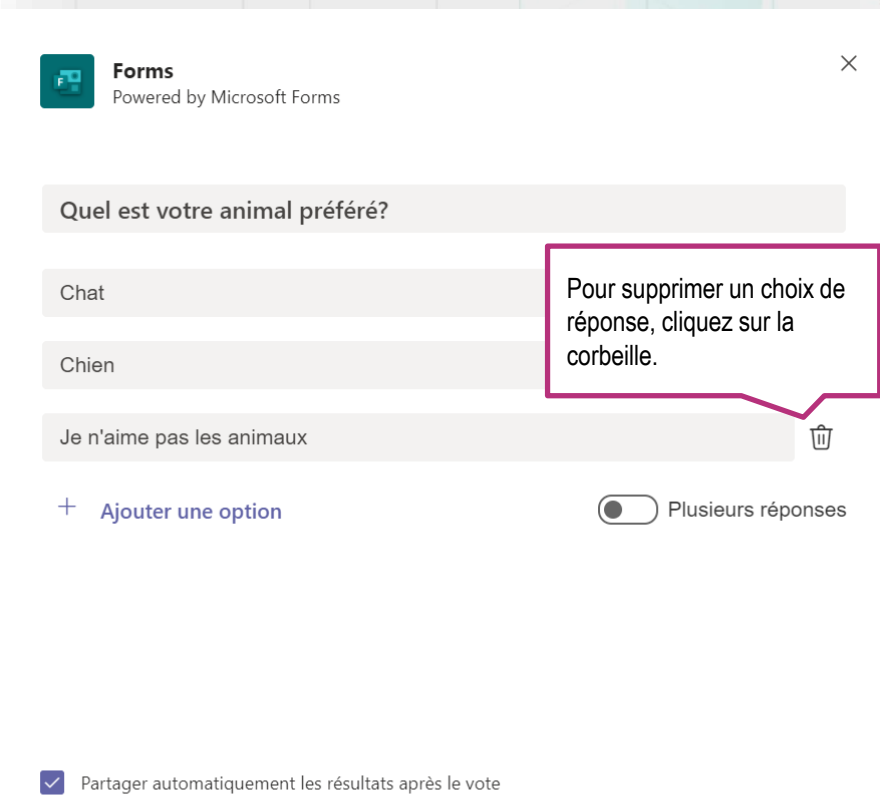

Garder les réponses anonymes

Enregistrer

6 Cliquez sur **Modifier** si vous souhaitez apporter des changements ou sur Envoyer si vous êtes prêt à publier le sondage.

Forms Powered by Microsoft Forms

Voici un aperçu de la carte que vous voulez envoyer.

Isabelle Tremblay a créé un sondage Anonyme; Résultats partagés

#### Quel est votre animal préféré?

O Chat

O Chien

O Je n'aime pas les animaux

Envoyer le vote

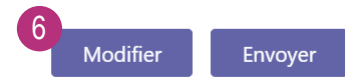

(X)

## Aperçu du sondage dans Teams Général Publications Fichiers Bloc-notes pour la cla... 6 de plus ∨ + мијоити ниг Forms 23:13 Mis à jour Isabelle Tremblay a créé un sondage Anonyme; Résultats partagés Quel est votre animal préféré? O Chat O Chien Le répondant n'a qu'à O Je n'aime pas les animaux sélectionner son choix et Envoyer le vote cliquer Envoyer le vote. ← Répondre Forms 23:13 0% (0) Chat Chien 0% (0) Je n'aime pas les animaux 0% (0) 0 réponse(s)

# Aperçu du sondage dans Teams

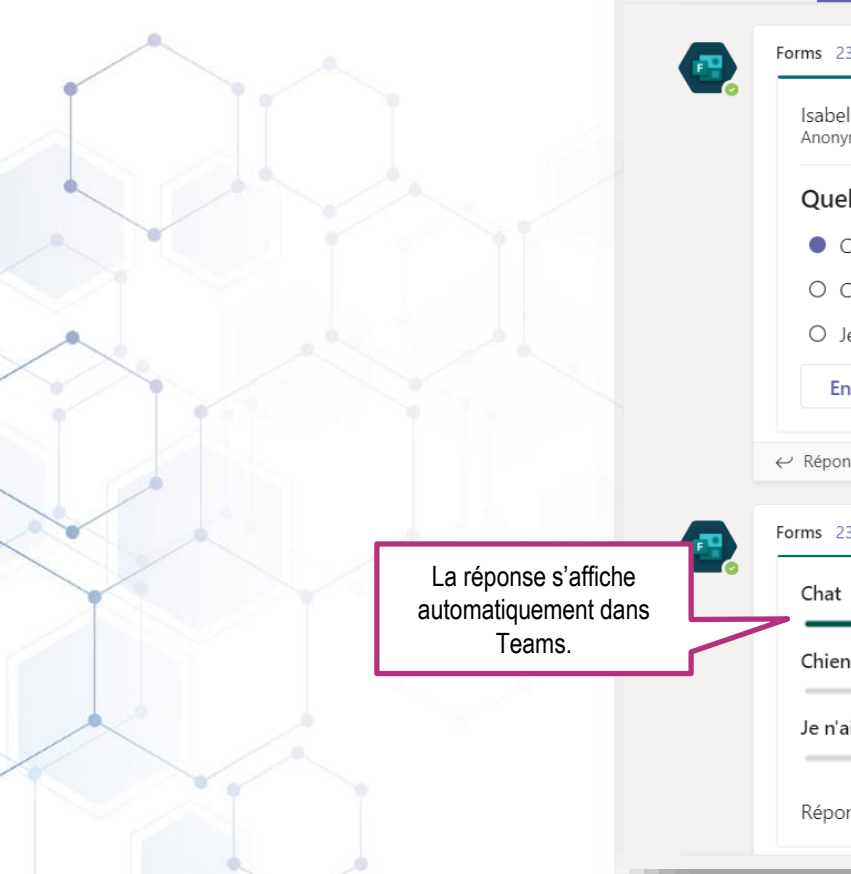

| Forms 23:13 Mis à jour                                             |                                 |
|--------------------------------------------------------------------|---------------------------------|
| Isabelle Tremblay a créé un sondage<br>Anonyme; Résultats partagés |                                 |
| Quel est votre animal préféré?                                     |                                 |
| Chat                                                               | Pour annuler son vote, le       |
| O Je n'aime pas les animaux                                        | une nouvelle réponse et cliquez |
| Envoyer le vote                                                    |                                 |
| - Répondre                                                         |                                 |
| orms 23:13 Mis à jour                                              |                                 |
| Chat                                                               | 100% (1)                        |
| Chien                                                              | 0% (0)                          |
|                                                                    |                                 |

/